# CAJAS/PALÉ

Vamos a ver como se informa al ERP de en un artículo cuantas cajas lleva por palé y las cajas que lleva por base de palé

## PASO 1

# AlmacénCompras Ventas FactuAuxiliares>Almacenes>Ubicaciones>Zonas de Recuento>VistasMarcas>FamiliasArtículosGranelesMedicamentos>Cestión de Contenedores>Trazabilidad>

Desde la anterior pantalla, entramos en el procedimiento que hemos generado (con doble click). En esta pantalla nos situaremos en la pestaña movimientos y pulsaremos el botón de añadir

| % clearERP                                                         |                                                         |                          |                                    |                   |                       |             |               |            |            | -         |     | ×      |  |
|--------------------------------------------------------------------|---------------------------------------------------------|--------------------------|------------------------------------|-------------------|-----------------------|-------------|---------------|------------|------------|-----------|-----|--------|--|
| Aplicación Almacén Co                                              | ompras Ventas Facturación Pto. Venta Producción G. C    | bras Identidades Transpo | rte Calidad Avisos PDA             | C Opportunity Mai | keting Utilidades Ayu | da          |               |            |            |           |     |        |  |
| 📼 ն 🖂 🔒 🔝 🗈                                                        | 🚡 🖸 🔒 🗾 1 EMPRESA DEMO / 1 Delegacion Central Artículos |                          |                                    |                   |                       |             |               |            |            |           |     |        |  |
| 0000                                                               |                                                         |                          |                                    |                   |                       |             |               |            |            |           |     |        |  |
| Código C                                                           | ódigo PDA Descripción                                   | B                        | úsqueda Ampliada                   |                   |                       | Referencia  | Código Barras |            | Ref.Prov.  |           |     |        |  |
|                                                                    |                                                         |                          |                                    |                   |                       |             |               |            |            |           |     |        |  |
| Marca                                                              |                                                         | Fai                      | milia x Ni                         |                   |                       | Táctico     | Tipo artícu   | ю          |            |           |     |        |  |
|                                                                    |                                                         | Sec. 10                  |                                    |                   |                       |             |               |            | ~          |           |     | $\sim$ |  |
| Proveedor                                                          |                                                         | M                        | Marca Web Induir Web Regularizable |                   |                       |             |               |            |            |           |     |        |  |
|                                                                    |                                                         | 9                        |                                    |                   |                       |             | ۹ 😆 🛛         | ~          | ~          | Solo Acti | vos | $\sim$ |  |
| 🔰 - 🖨 Etiquetas - 💽 Servir/Fabricar 👒 Importar Excel 🖽 🛄 🔄 🖪 🐻 💶 🚬 |                                                         |                          |                                    |                   |                       |             |               |            |            |           |     |        |  |
| Código                                                             | Descripción                                             | P.Med. Coste             | Existencias                        | Marca             | familia               | C.Proveedor | Iva Compras   | Fecha      | Ult.Compra | 1         | ara | Τ      |  |
| 0010090                                                            | CORNETES SABOR QUESO 95G                                | 0,58                     | 3 161                              |                   | FAMILIA GENERICA      |             | 2 Reducido    |            | /11/2024   |           |     | ^      |  |
| 0010091                                                            | MILKA TAV ALPINE MILK                                   | 1,25                     | 5 492                              | FAMILIA GENERICA  |                       |             | 2 Reducido    | 08/11/2024 |            |           |     |        |  |
| 0010092                                                            | MILKA SY37G TENDER MILKA 12CA                           | 0.87                     | 55                                 |                   | EAMILIA GENERICA      |             | Reducido      | 08         | /11/2024   |           |     |        |  |

|                   |   | 0010093 | KASKYS 120G 10BOL                      | 2,58   | 109    | FAMILIA GENERICA | 2 Reducido                | 08/11/2024 |  |
|-------------------|---|---------|----------------------------------------|--------|--------|------------------|---------------------------|------------|--|
|                   |   | 0010094 | KASKYS 1000G 6 BOLSAS                  | 0,52   | 80     | FAMILIA GENERICA | 2 Reducido                | 08/11/2024 |  |
| - II              |   | 0010101 | KASKYS 250G 10BOL                      | 0      | 0      | FAMILIA GENERICA | 2 Reducido                |            |  |
| Consultas         | > | 01010   | BACALAO VERDE NOR HOJAS 0.8/1.2 C/25K  | 10,073 | 471,36 | BACALAO ANTES    | 1 Exento                  | 20/09/2024 |  |
|                   |   | 0101256 | palmera redonda 12u                    | 0,89   | 0      | COSTAMAR         | 2 Reducido                | 18/09/2024 |  |
|                   |   | 01015   | BACALAO VERDE NOR LOMOS 20/30 PSF C/5K | 4,36   | 137,38 | BACALAO ANTES    | 1 Reducido                | 30/05/2023 |  |
| Herramientas      | > | 01016   | BACALAO VERDE NOR LOMOS 10/20 PSF C/5K | 5,375  | 133,92 | BACALAO ANTES    | 1 Reducido                | 18/09/2024 |  |
|                   |   | 01025   | BACALAO VERDE NOR HOJAS 0.8/1.2 C/25K  | 1      | 19,53  | BACALAO ANTES    | 1 Reducido                | 27/10/2023 |  |
|                   |   | 01026   | LOTE NAVIDAD BOLLERIA FANTASTICA       | 0,503  | 5      | FAMILIA GENERICA | 2 Reducido                |            |  |
|                   |   | 01027   | PACK 6 BOTELLAS 1,5L                   | 0,406  | 2      | AGUA             | 1 Reducido                | 20/06/2023 |  |
| Procesos Almacén  | > | 01028   | PATATAS FRIAS EL PEROL 5BX280G.        | 1,172  | 75     | FIRST SEA FOOD   | 1 Iva Superreducido al 5% | 04/04/2024 |  |
| r rocesos Annacen |   | 01236   | BACALAO DEL NORTE                      | 0      | 0      | BACALAO SECO     | Reducido                  |            |  |
|                   |   | 01258   | BARRIL CERVEZA AMBAR RUBIA 50L         | 32,086 | 0      | LUGRADE          | 1 Normal                  | 12/09/2024 |  |

Una vez dentro del artículo debemos de entrar en la pestaña de "datos adicionales" y en las casillas de C/Base Palé (por ejemplo 14) y en C/Palé (por ejemplo 98)

|                             |                 |                |                  |             |                       | 2           |                      |               |                 |           |               |               | 7           |               |               |                 |
|-----------------------------|-----------------|----------------|------------------|-------------|-----------------------|-------------|----------------------|---------------|-----------------|-----------|---------------|---------------|-------------|---------------|---------------|-----------------|
| _                           |                 |                |                  |             |                       |             |                      |               |                 |           |               |               |             |               |               |                 |
| 🕼 clearERP                  |                 |                |                  |             |                       |             |                      |               |                 |           |               |               |             |               | -             |                 |
| plicación Almacén Compras   | Ventas Fac      | turación P     | to. Venta Produc | ción G. Obr | as Identidades Transp | orte Calida | d Avisos PDA C Opp   | ortunity Mark | eting Utildades | Ayuda     |               |               |             |               |               |                 |
|                             | SA DEMO / 1 Dek | gacion Central |                  |             |                       |             |                      |               | Articulos       |           |               | /             |             |               |               | demo - 17/12/20 |
| 3 3 7/324 2 2               |                 |                |                  |             |                       |             | <b>\</b>             |               |                 |           |               |               | « 4 ©       |               |               | 000             |
| Código                      | Familia         | _              |                  |             |                       |             | T                    | po Producto   |                 |           |               | Grupo Prod    | uctos       |               |               |                 |
| 01010                       | 01              | BACAL          | AO ANTES UTILIZ  | AR OTRA     |                       |             | SA 😒 🕺               | C BAC         | ALAO            |           |               |               |             |               |               | 40              |
| Descripcion                 |                 |                |                  |             |                       |             | N                    | arca          |                 |           |               | Marca Web     |             |               |               | 10010           |
| SACALAO VERDE NOR HOJAS     | S 0.8/1.2 C/2   | 5K             |                  |             | c/d party colo        |             |                      |               | <b>C D</b>      |           |               | <u> </u>      |             |               |               |                 |
| Referencia                  | Codigo Ba       | rras           |                  |             | Cod.Barras Caja       |             |                      | ef.Pri.v.     | C.Proveedor     | Proveedor |               |               |             |               |               |                 |
| E Life Com                  | 841196600       | J2561          | D Life Company   |             | 08411966002561        | D Feet      | adala D              | 967           | 1               | PESCAFINE | ACALAU,S.A    | DMC           | Not Douton  |               | DM C/Dt       |                 |
| P. UIE.COM. B               | srut.UIt.Com    | 15.25          | P.UIL.Compra     | 12 725      | P.Neto U.C            | P.ESCa      | ndalo P              | .M.Coste      | P.M.Net         | 1 07272   | PMC.Portes    | 10.072722     | .Net.Portes | 0.072722      | PM.5/Dt       | 10.07272        |
| 10/03/2024                  |                 | 15,25          |                  | 13,723      | 13,77                 |             |                      | cha Alta      | 112132          | Each      | Euora Tarifa  | 10,072732     | Evporta     | Tarifa Client | to            | 10,072732       |
|                             |                 |                |                  |             |                       |             |                      | CIIId Alld    | 1.41            | Fech      |               | ก             | схрона      |               | le            |                 |
|                             | Existencias     |                | Propias          |             | En Proceso            |             | Disponible           | Pdt Ser       | v v             | Pdt Recib |               | ,<br>t Com    | Pdt Con     | sumir         |               |                 |
|                             |                 | 471.36         | 0013             | 471.36001   | 3                     | -1          | 291.670              | 019           | 17 6892 94      | 5         | 50.874174     | 4             | 180         | Jum           | 0             |                 |
| Kilogramos                  |                 | 2              | 200.1            | 200.        | 1                     | -1          |                      | 0.1           | 130             | 6         | 37.745696     | 6             | 00          |               | 0             |                 |
| Sunlementos Traza           | bildad          | Documen        | tación Adiu      | ntos        | Libicaciones Posibles | LIP         | icaciones Permitidas | Tino Pu       | ta Eabrandi     | on Peanro | visionamiento | Pestricciones | Echas       | Famila \      | Web P         | acking List     |
| Datos Adicion               | nales           | Documen        | Tarifas          | litos       | Parámetros            | 00          | Vistas y Familias    | npo Ku        | Relace          | nes       | Referen       | cias Restric  | ciones Cks  | Fairing       | PDA/Tab       | let             |
| Configuración Medidas Enva  | asado Enlaci    | e Contable     | Impuestos Idion  | nas Descrip | ción Técnica Descripc | ión Ampliad | a Almentación Cons   | umos Quimio   |                 |           |               |               |             |               |               |                 |
| T.Picking                   |                 |                |                  | Grupo L     | ogístico              |             |                      |               |                 | 1         | Pe            | so Plástico   | Porc.No Re  | ciclado C     | ódigo Plástic | o               |
| Por Destino/Unidades Suelta | s               |                | `                | 02          | 02 Refrigera          | do          |                      |               |                 |           | ۹ 🛛           |               |             |               |               |                 |
| Es Congelado M              | lodo Venta      | E              | Es Pale          | Palé        |                       |             |                      |               |                 |           |               | Uni Caja Mas  | ster        | 1             | Tara          |                 |
| No v                        |                 | ~ N            | 0                | 1           |                       |             |                      | /             |                 |           | 0             | 8             |             |               |               | ~               |
| Uds Caja                    |                 |                | Uds Bulto        |             |                       | C/Palé      | 4                    |               | C/Bas           | e Palé    |               | Altu          | ıra Palé    |               |               |                 |
|                             |                 | 6              |                  |             | 1                     |             |                      |               | 98              |           |               | 14            |             |               |               | 1,7             |
|                             | A               | ncho           |                  | Largo       |                       | Alto        |                      | P.Bruto       |                 | P.Neto    |               | Litros        |             | Volumen       |               |                 |
| Medidas Unidad              | 0               |                | 0,52             |             | 0,25                  |             | 0,3                  |               | 1,2             | 2         | 1             |               |             |               |               | 0               |
| Medidas Caja                |                 |                | 0.00             |             | 0.25                  |             | 0.5                  |               | 4.00            |           | 1.1           |               |             |               |               | 10              |
|                             |                 |                | 0,65             |             | 0,55                  |             | 0,5                  |               | 1,22            |           | 1,1           |               |             |               |               |                 |

# CAJAS/PALÉ

### PASO 2

| Compras Ventas Facturación Pto. Venta F | Prc |
|-----------------------------------------|-----|
| Auxiliares                              | >   |
| Procesos                                | >   |
| Proveedores                             |     |
| Tipos de Proveedores                    |     |
| Representantes                          |     |
| Tarifas de Compra                       |     |
| Proveedores - Cliente                   |     |
| Condiciones de compra                   |     |
| CndCompra SGA                           |     |
| Dtos.Financieros de Compra              |     |
| Promociones / Regalos                   |     |
| Packs de Compra                         |     |
| Comisiones Cuenta Ajena                 |     |
| Recálculo de comisiones Cta. Ajena      |     |
| Mant. Rappels                           | >   |
| Propuesta de Condiciones de Compra      |     |
| Presupuestos de Compra                  |     |
| Comparador de Presupuestos Compra       |     |

Pedidos de Compra

Cuando hayamos hecho todo lo anterior, si me voy a hacer un pedido de compra, voy al apartado:

### **COMPRAS-PEDIDO DE COMPRA**

| 🕼 clear                                                                                                    | ERP         |                  |                 |                 |                   |               |                 |                 |                  |                 |               |                      |                |              |          | >             |  |
|----------------------------------------------------------------------------------------------------|-------------|------------------|-----------------|-----------------|-------------------|---------------|-----------------|-----------------|------------------|-----------------|---------------|----------------------|----------------|--------------|----------|---------------|--|
| plicació                                                                                                    | n Almacén C | Compras Ventas   | Facturaciór     | n Pto. Venta I  | Producción G. Obr | as Identidade | s Transporte Ca | alidad Avisos P | DA C Opportunity | / Marketing Uti | idades Ayuda  |                      |                |              |          |               |  |
| - 79 🛛                                                                                                    | 1 🔒 🔝 🗈     | 1 EMPRESA DEMO / | 1 Delegacion Ce | entral          |                   |               |                 |                 | F                | Pedidos de C    | ompra         |                      |                |              |          | demo - 17/12/ |  |
|                                                                                                    |             |                  |                 |                 |                   |               |                 |                 |                  |                 |               |                      |                |              | « Q      | 🔕 🔂 🔍 🗘       |  |
| Serie                                                                                                    |             | N. Doc.          |                 |                 |                   | D.F           | echa H.         | Fecha           | F.Entrega        | Proveedor       |               |                      |                |              |          |               |  |
|                                                                                                    | ~ 9         |                  |                 |                 |                   | 01/0          | 1/2024 📅 17/    | /12/2024 📅      |                  | 1               | BACALAO DE G  | ALICIA, S.A. BACALAO | DE GALICIA,S.A |              |          | 9             |  |
| Almacé                                                                                                    | n           |                  |                 | F               | Referencia        |               | S/Ref.          |                 |                  | Ag. Transporte  |               |                      | Represe        | ntante       |          |               |  |
|                                                                                                    |             |                  |                 | ۵. 😒            |                   |               |                 |                 |                  |                 |               |                      | 9              |              |          | 9             |  |
| ituacio                                                                                                    | n           |                  | Filtr           | ro de Impresión | ı                 |               | Tipo de Envío   |                 |                  | Forma Pago      |               |                      |                |              |          | Email         |  |
|                                                                                                    |             |                  | ~               |                 |                   | ~             |                 |                 | ~                |                 |               |                      |                |              | 9        | . 🙁           |  |
| Т                                                                                                    | Fecha       | F.Entrega        | Serie           | N. Doc.         | Documento         | C.Prov.       | Proveedor       | Almacen         | Tot.Pagar        | Situacion       | Tipo de Envío | C.Forma Pago         | Contacto       | Cd. Incoterm | Incoterm | F.Carga       |  |
| Т                                                                                                    | Fecha       | F.Entrega        | Serie           | N. Doc.         | Documento         | C.Prov.       | Proveedor       | Almacen         | Tot.Pagar        | Situacion       | Tipo de Envío | C.Forma Pago         | Contacto       | Cd. Incoterm | Incoterm | F.Carga       |  |
| naliz                                                                                                    | 07/11/20    | 07/11/2024       | 00              | 19              | 00/19             | 1             | BACALAO DE      | 1.00            | 0 1.132,03       | F               | P             | 02                   |                |              |          |               |  |
| naliz                                                                                                    | 22/10/20    | 22/10/2024       | 00              | 17              | 00/17             | 1             | BACALAO DE      | 1.00            | 0 943,36         | F               | P             | 02                   |                |              |          |               |  |
| naliz                                                                                                    | 28/08/20    | 28/08/2024       | 00              | 12              | 00/12             | 1             | BACALAO DE      | 1.00            | 0 3,90           | r<br>c          | P             | 02                   |                |              |          |               |  |
| naliz                                                                                                    | 03/07/20    | 03/07/2024       | 00              | 7               | 00/9              | 1             | BACALAO DE      | 1.00            | 0 72,71          | F               | P             | 02                   |                |              |          |               |  |
| ndi                                                                                                    | 12/06/20    | 12/06/2024       | 00              | 6               | 00/6              | 1             | BACALAO DE      | 1.00            | 0 106.41         | P               | Р             | 02                   |                |              |          |               |  |
| ndi                                                                                                    | 30/04/20    | 30/04/2024       | 00              | 5               | 00/5              | 1             | BACALAO DE      | 1.00            | 0 6.456,24       | P               | Р             | 02                   |                |              |          |               |  |
| co                                                                                                    | 15/04/20    | 15/04/2024       | 00              | 4               | 00/4              | 1             | BACALAO DE      | 1.00            | 0 1.098,00       | I               | P             | 02                   |                |              |          |               |  |
| naliz                                                                                                    | 09/04/20    | 09/04/2024       | 00              | 3               | 00/3              | 1             | BACALAO DE      | 1.00            | 0 823,50         | F               | P             | 02                   |                |              |          |               |  |
| and the state of the state of t |             |                  |                 |                 |                   |               |                 |                 |                  |                 |               |                      |                |              |          |               |  |

Una vez en esta pantalla filtramos por el proveedor del artículo de nuestro interes, entramos en el articulo y nos aparece esta pantalla:

| Aplicación Alma | acén Compras                       | Ventas Facturación       | Pto. Venta P   | roducción G | G. Obras Identidades | s Transporte Calida | d Avisos PD | A C Opportunity Marketi | ing Utilidades Ayud | fa     |        |       |                  |  |  |
|-----------------|------------------------------------|--------------------------|----------------|-------------|----------------------|---------------------|-------------|-------------------------|---------------------|--------|--------|-------|------------------|--|--|
| xe: 🔥 🖂 🔒       | 🗾 🔟 1 EMPRESA                      | A DEMO / 1 Delegacion Ce | ntral          |             |                      | Pedidos de Compra   |             |                         |                     |        |        |       |                  |  |  |
|                 |                                    |                          |                |             |                      |                     |             |                         |                     |        |        |       | ~                |  |  |
| Ejer Serie      | Serie N. Doc. Proveedor Referencia |                          |                |             |                      |                     |             |                         |                     | S/Ref. | S/Ref. |       |                  |  |  |
| 2.024 00        | × 9, 2                             | 20                       | 1              |             | BACALAO DE GALIO     | Cia,s.a. bac 🔍 🔇    |             |                         |                     |        |        |       |                  |  |  |
| Almacén         |                                    |                          | Form           | a Pago      |                      |                     | Dtos.Doc    |                         |                     | Dtos.F | inan   |       |                  |  |  |
| 1000 ALMAG      | CEN PRINCIPAL                      |                          | ् 🙆 02         | TRANSFE     | RENCIA               | 🔍 😣                 | 10          |                         |                     |        |        |       |                  |  |  |
| S.Completo      | T.Envío                            | T.Pag                    | o Trans.       | Ag. Transp  | oorte                |                     | Portes      | Cat.Prov                | Situacion           |        | Fecha  | Carga | Etiq.Control Doc |  |  |
| No ~            | Recogerán                          | No Inc.                  | :.Factura 🛛 🗸  |             |                      | ۹ 😣                 | 0           |                         | Pendiente           |        |        | 17    |                  |  |  |
| Datos Otros     | s Datos Tasas                      | Observaciones Re         | f.Ventas Medic | as          |                      |                     |             |                         |                     | Un     | Ka     | Ka    | Srv Pr.          |  |  |
| 01010           |                                    | BACALA                   | O VERDE NOR    | HOJAS 0.8/1 | 1.2 C/25K            |                     |             |                         |                     |        | 1      | 1     |                  |  |  |
| T.Lin           | E                                  | Exist.Alm. Aux. E        | Exist.Alm.     | Disponible  | Pte.Recibir          | Pte.Servir S        | tock Prov   |                         |                     |        | -      |       |                  |  |  |
| Normal          | ~ 0                                | 0                        |                | -229,19     | 50,874174            | 229,19              |             | *                       |                     |        |        |       |                  |  |  |
|                 | 🗄 🖪 e 🖪                            |                          |                |             |                      |                     |             |                         |                     |        |        |       |                  |  |  |
| F               | Orden                              | Cd.Artículo              | Ref.Pro        | veedor      | Descripción          | Descripción (       | Traducida)  | Cant.Proveedor          | Serv.Provee         | edor   | Precio | Dtos. | Importe          |  |  |
| 0               |                                    |                          |                |             |                      |                     |             |                         |                     |        |        |       |                  |  |  |
|                 |                                    |                          |                |             |                      |                     |             |                         |                     |        |        |       |                  |  |  |

Si queremos consultar los palés debemos de clickar sobre el codigo del articulo y pulsar las teclas Ctrl+Q.

Esta acción nos abrirá la siguiente pestaña.

Una vez en esta ventana tendremos que ir a la pestaña logística y debajo nos aparecerán varias casillas entre las que nos encontramos las casillas C/Base Palé y C/Palé

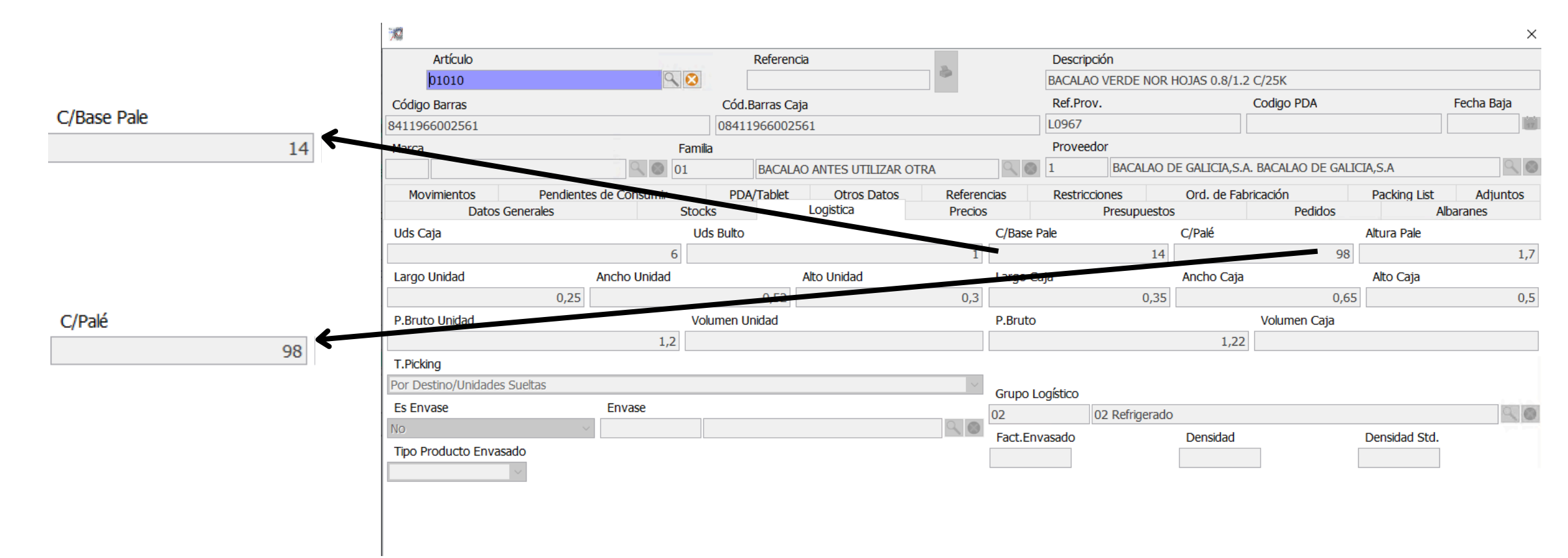